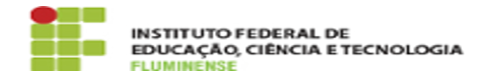

## [FAQ] Como extrair a chave pública de um certificado?

01/07/2025 08:14:17

## Imprimir artigo da FAQ

| Categoria:                                                                                                    | Autenticação::Certificado Digital                                                                      | Votos:              | 0                        |
|----------------------------------------------------------------------------------------------------|----------------------------------------------------------------------------------------------------|---------------------|--------------------------|
| Estado:                                                                                                    | public (all)                                                                                           | Resultado:          | 0.00 %                   |
|                                                                                                    |                                                                                                    | Última atualização: | Seg 26 Mai 16:29:04 2025 |
|                                                                                                    |                                                                                                    |                     |                          |
| Palavras-chave                                                                                                    |                                                                                                    |                     |                          |
| Autenticação; Certificado; Como; extrair; extração; chave pública; chave; certificado digital                                                                                                    |                                                                                                    |                     |                          |
|                                                                                                    |                                                                                                    |                     |                          |
| Procedimento (públi                                                                                                    | ico)                                                                                                   |                     |                          |
| Visando facilitar os atendi<br>passo para extrair a chave                                                                                                    | mentos realizados, apresentamos abaixo o passo a<br>e pública de um certificado.                       |                     |                          |
| * Passo extra<br>Caso a extração da chave pública seja de um certificado da SeproID, antes deve<br>ser instalado o Cliente Desktop da SerproID, disponível através do link:<br>[1]https://serproid.serpro.gov.br/downloads/. |                                                                                                    |                     |                          |
| 1º Passo<br>Acesse o "Painel de Controle", através da barra de pesquisa do Windows, e<br>selecione a opção "Opções da Internet".                                                                                             |                                                                                                    |                     |                          |
| 2º Passo<br>Clique na aba "Conteúdo"                                                                                                    | e posteriormente em "Certificados".                                                                    |                     |                          |
| 3º Passo<br>Na aba "Pessoal" selecion                                                                                                    | e o seu certificado e clique no botão "Exportar".                                                      |                     |                          |
| 4º Passo<br>Após isso clique em "Avan                                                                                                    | çar".                                                                                                  |                     |                          |
| 5º Passo<br>Depois selecione a opção<br>apenas a chave pública se                                                                                                    | "Não, não exportar a chave privada" (Neste caso,<br>rá exportada) e clique no botão "Avançar".         |                     |                          |
| 6º Passo<br>Clique na opção "X.509 bi<br>"Avançar".                                                                                                    | nário codificado por DER (*.cer)", e após isso em                                                      |                     |                          |
| 7º Passo<br>Clique no botão "Procurar<br>nomeie o arquivo e clique                                                                                                    | ". Especifique a pasta onde será salvo o arquivo,<br>em "Salvar". Logo após clique no botão "Avançar". |                     |                          |
| 8º Passo<br>Em seguida clique no botâ                                                                                                    | io "Concluir".                                                                                         |                     |                          |
| 9º Passo<br>Uma mensagem informan<br>"OK".                                                                                                    | do que a exportação foi realizada irá aparecer, clique em                                              |                     |                          |
| NOTA: O arquivo correspo<br>foi salvo, conforme o 7º pa                                                                                                    | ndente a chave pública será encontrado na pasta onde<br>asso.                                          |                     |                          |
| [1] https://serproid.serpro.gov.br/downloads/                                                                                                    |                                                                                                    |                     |                          |
|                                                                                                    |                                                                                                    |                     |                          |